# 8-1(1). 図形の配置-1(例:電気設備シンボル)

#### ここでは電気設備シンボルを例として図形の配置方法を見ていきましょう。 関連工種の業者間で共有する図面へ作図する場合は、まず既存データの作図状況を大まかに把握しておきましょう。

図形(シンボル)を配置する図面を読み込みます。

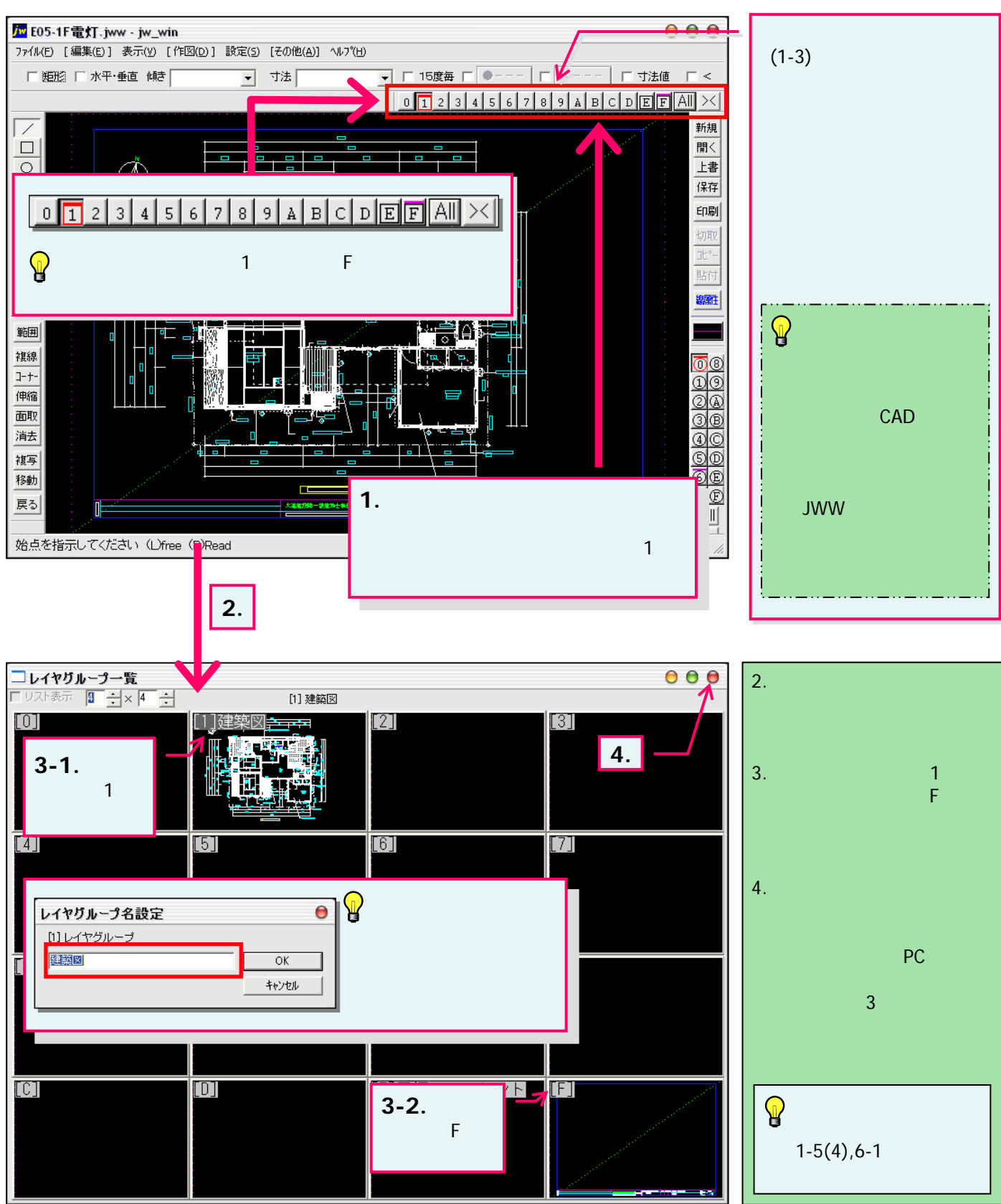

#### 8-1(2). 図形の配置-1

前項の続き・・・既存データの把握と配置の準備

図形(シンボル)を配置する作業をしやすくするようデータの表示を変更していきます。

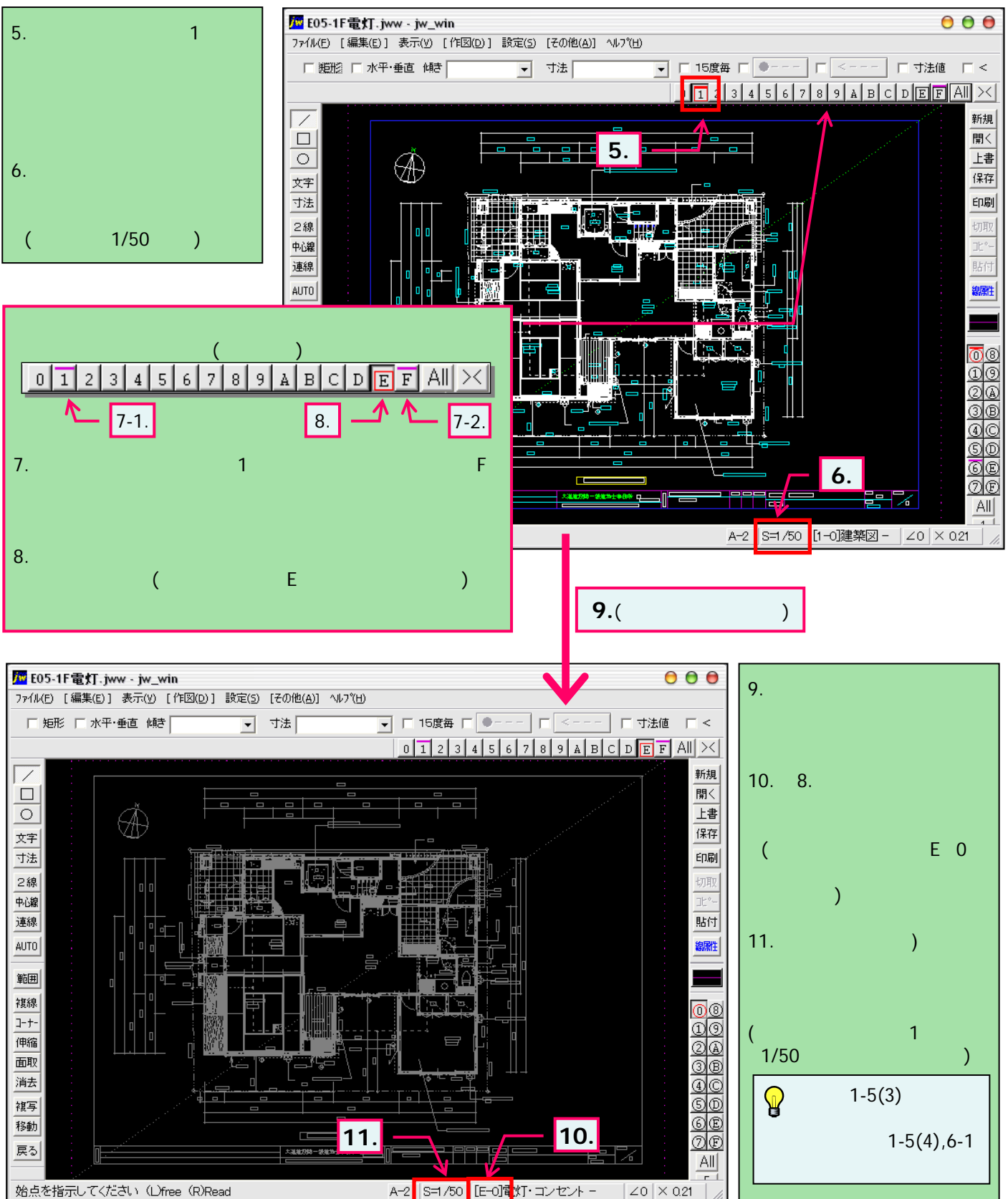

# 8-2(1). 図形の配置-1

図形(電気設備シンボル)の配置・・・作図箇所の拡大

図形を配置したい場所を拡大表示します。

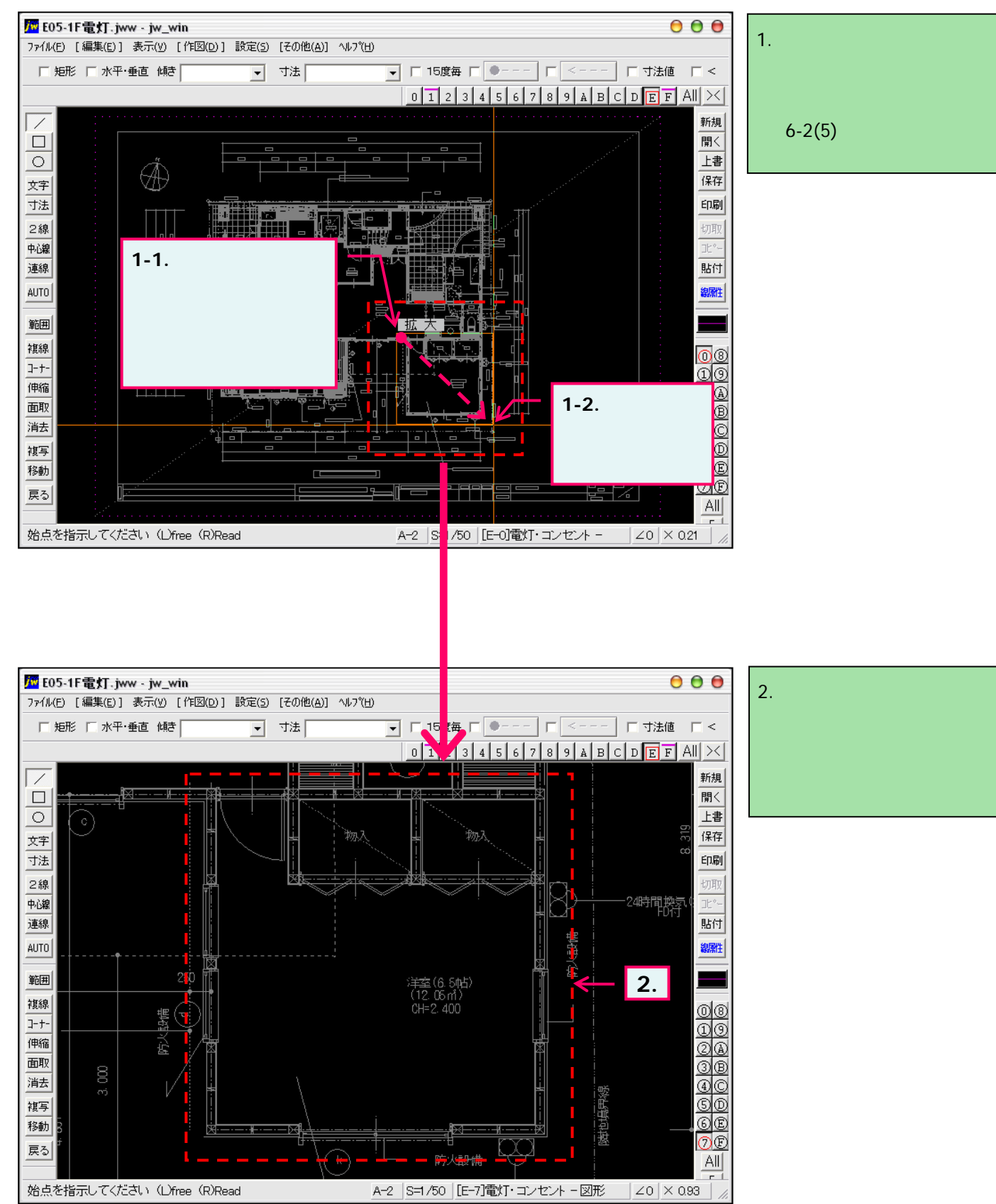

# 8-2(2). 図形の配置-1

#### 図形(電気設備シンボル)の配置-配置する箇所へ基準点を作成(1)-天井面

図形(シンボル)を配置したい場所(天井面・部屋中心)に補助線を使用して基準となる点を決めていきます。

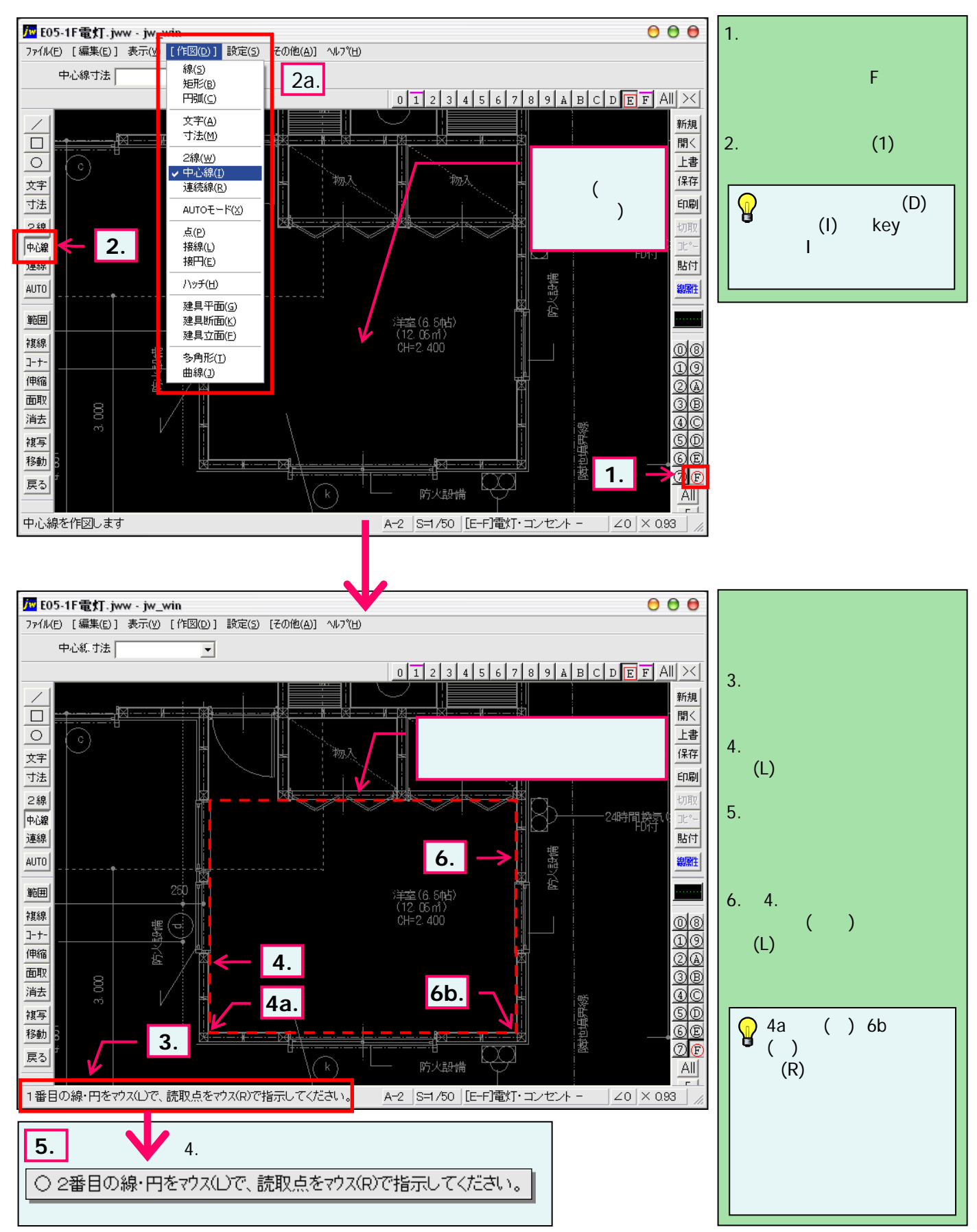

#### 8-2(3). 図形の配置-1

#### 図形(電気設備シンボル)の配置-配置する箇所へ基準点を作成(2)-天井面

補助線にて図形を配置する部屋の横幅に対しての中心線を引きます。

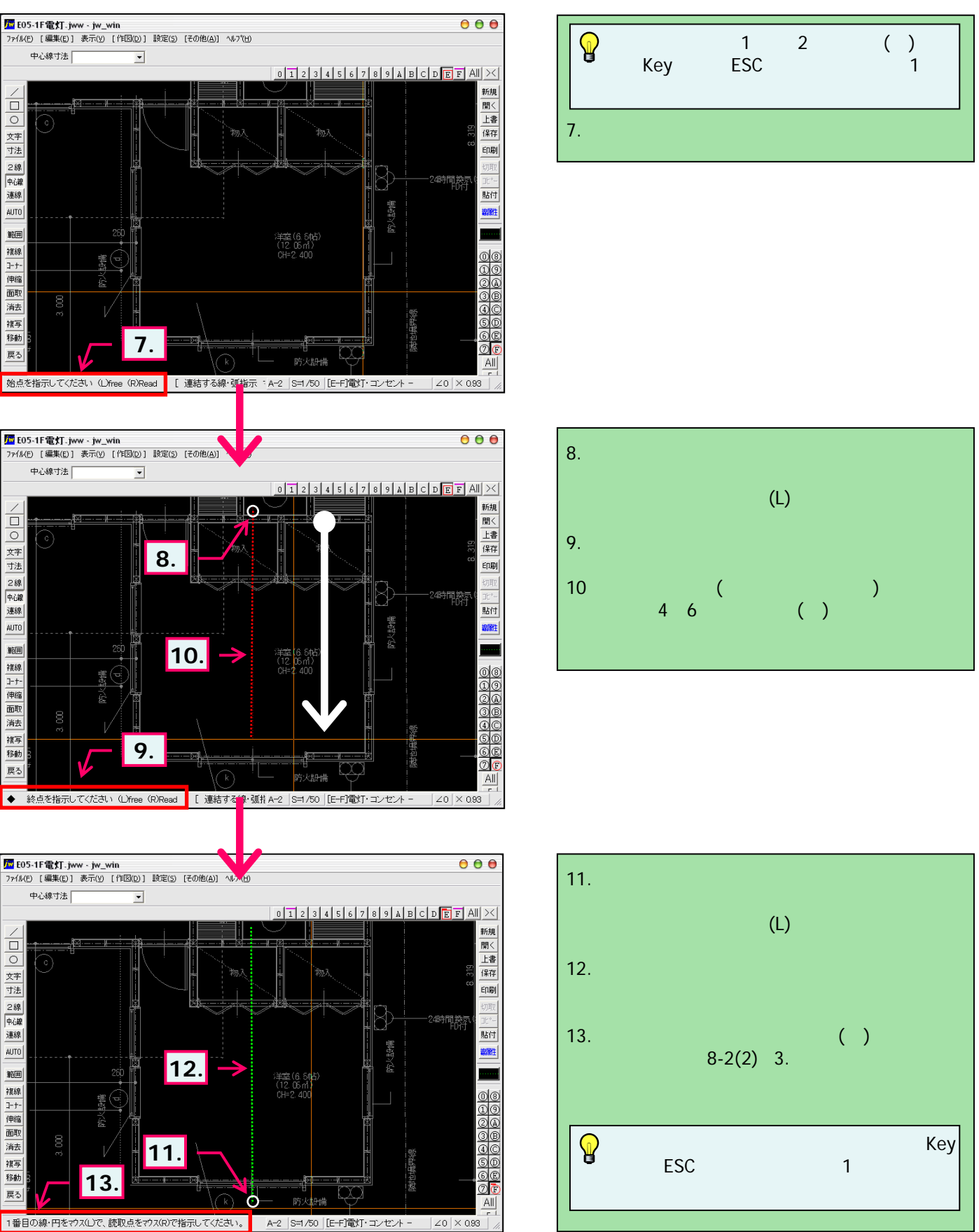

### 8-2(4). 図形の配置-1

#### 図形(電気設備シンボル)の配置-配置する箇所へ基準点を作成(3)-天井面

補助線にて図形を配置する部屋の縦幅に対しての中心線を引きます。(1)

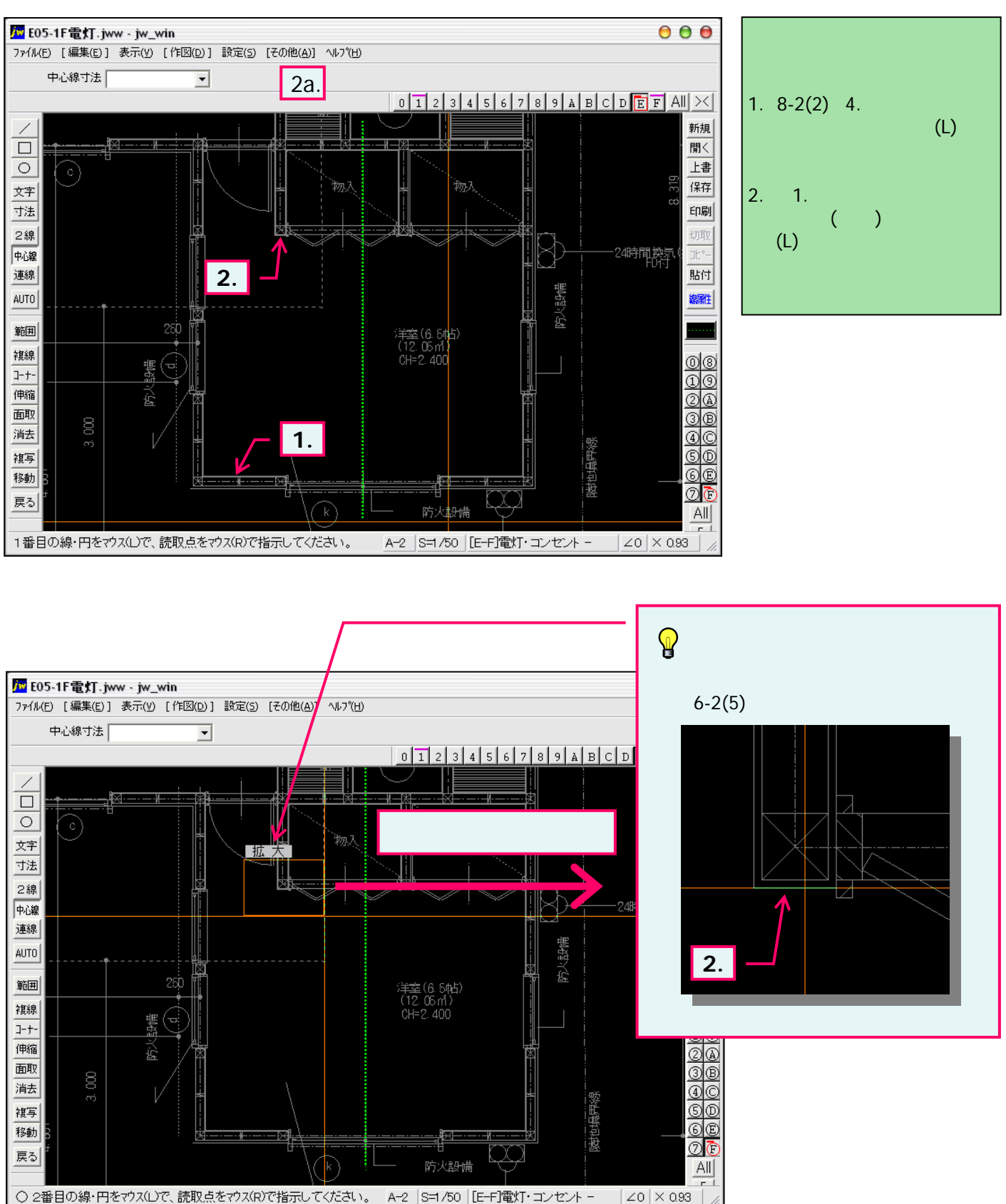

### 8-2(5). 図形の配置-1

#### 図形(電気設備シンボル)の配置-配置する箇所へ基準点を作成(4)-天井面

補助線にて図形を配置する部屋の縦幅に対しての中心線を引きます。(2)

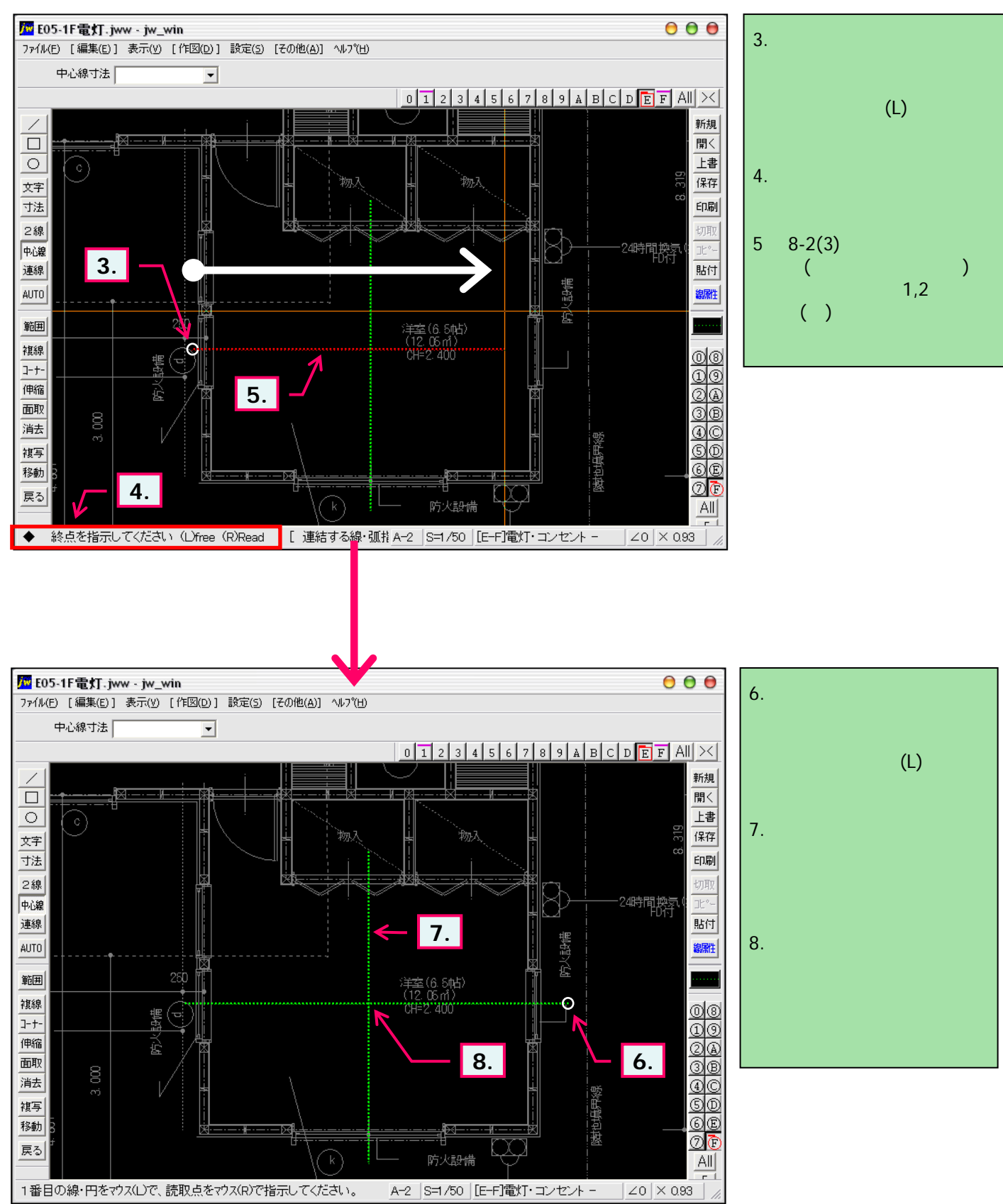

### 8-3(1). 図形の配置-1

図形(電気設備シンボル)の配置-天井面へ配置(1)

前項までで作成した補助線を基準点として図形(照明器具シンボル)を配置します。(1)

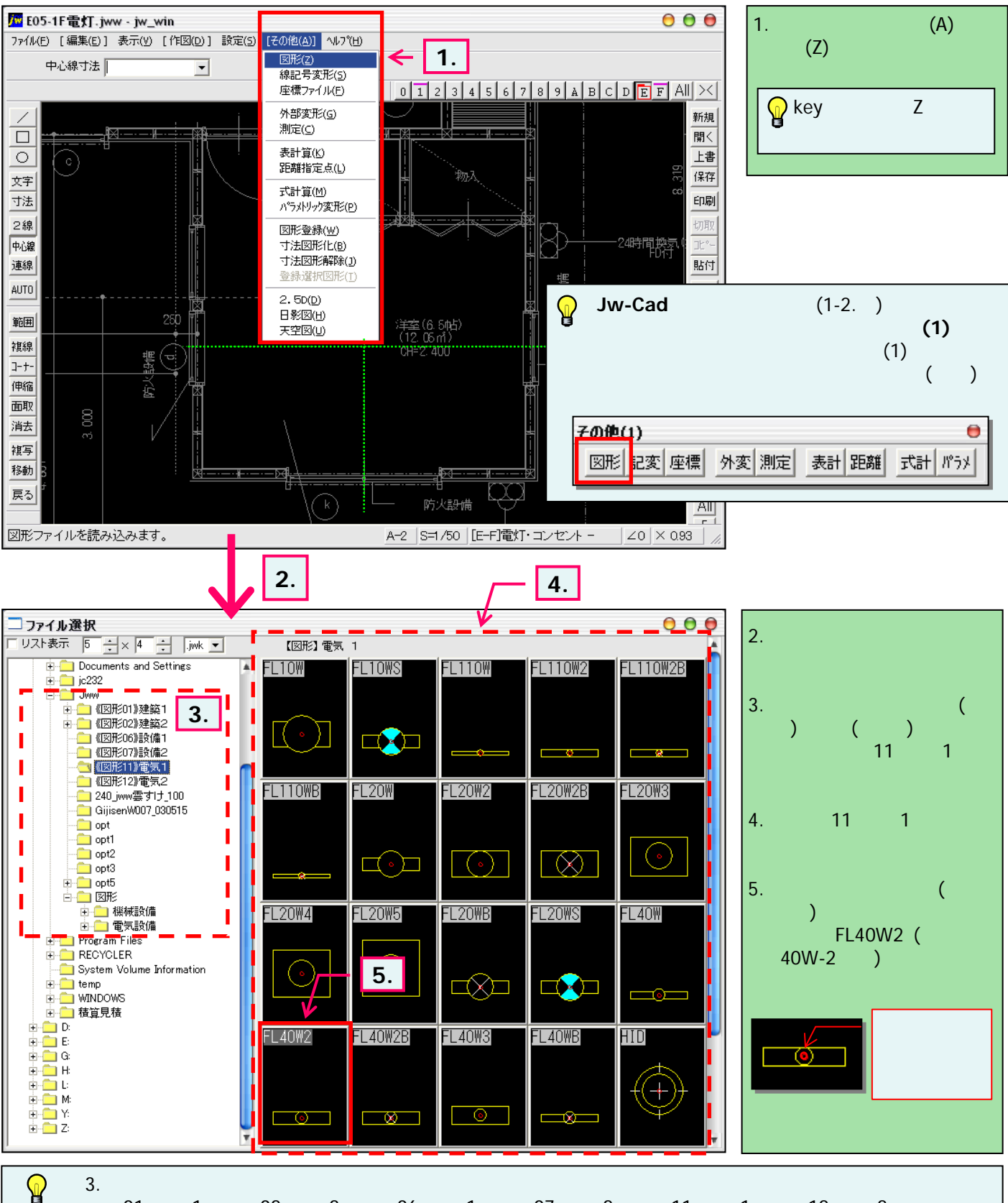

(図形01)建築1・(図形02)建築2・(図形06)設備1・(図形07)設備2・(図形11)電気1・(図形12)電気2 は、 Jwwをインストールと同時に同フォルダ内ヘインストールされます。

## 8-3(2). 図形の配置-1

図形(電気設備シンボル)の配置-天井面への配置(2)

前項までに作成した補助線を基準に図形(照明器具シンボル)を配置します。(2)

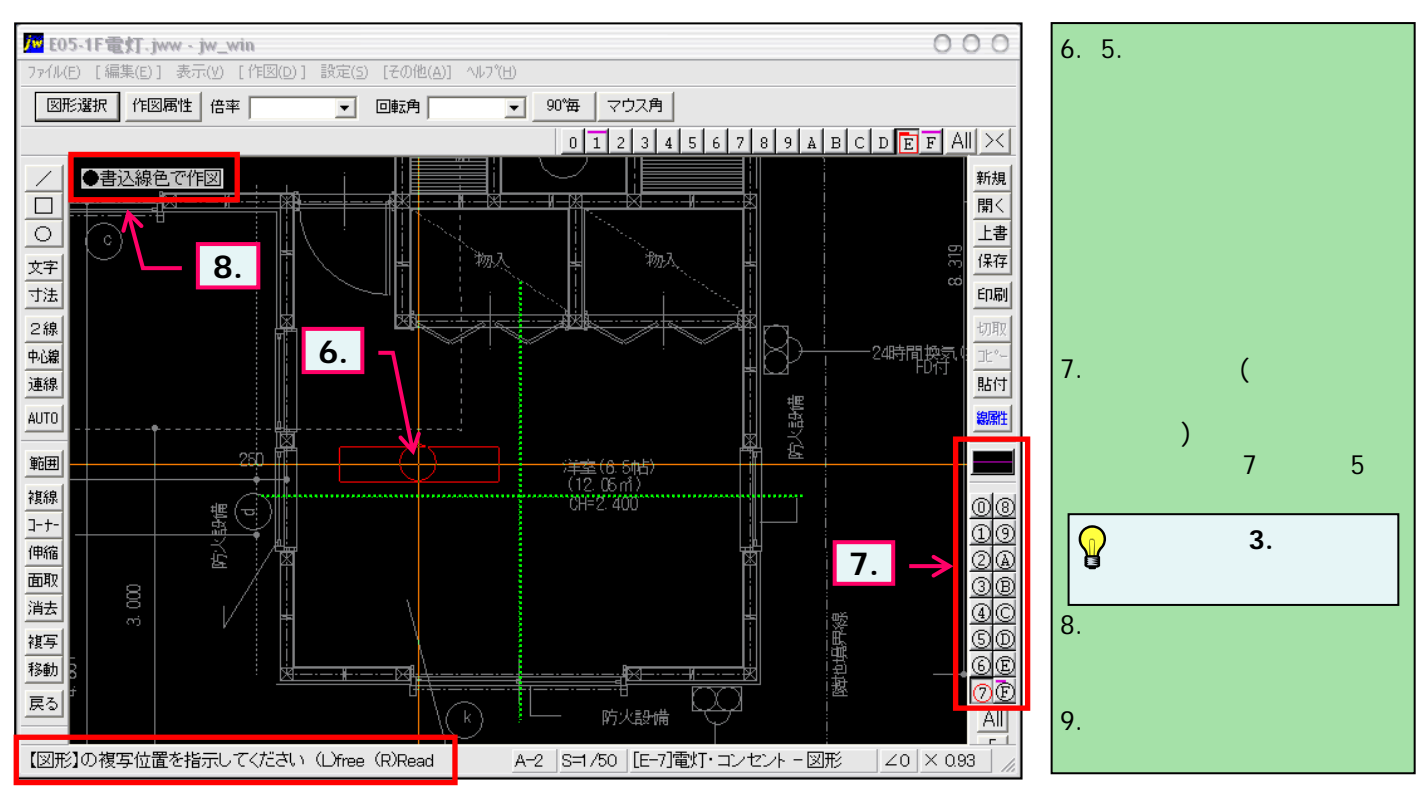

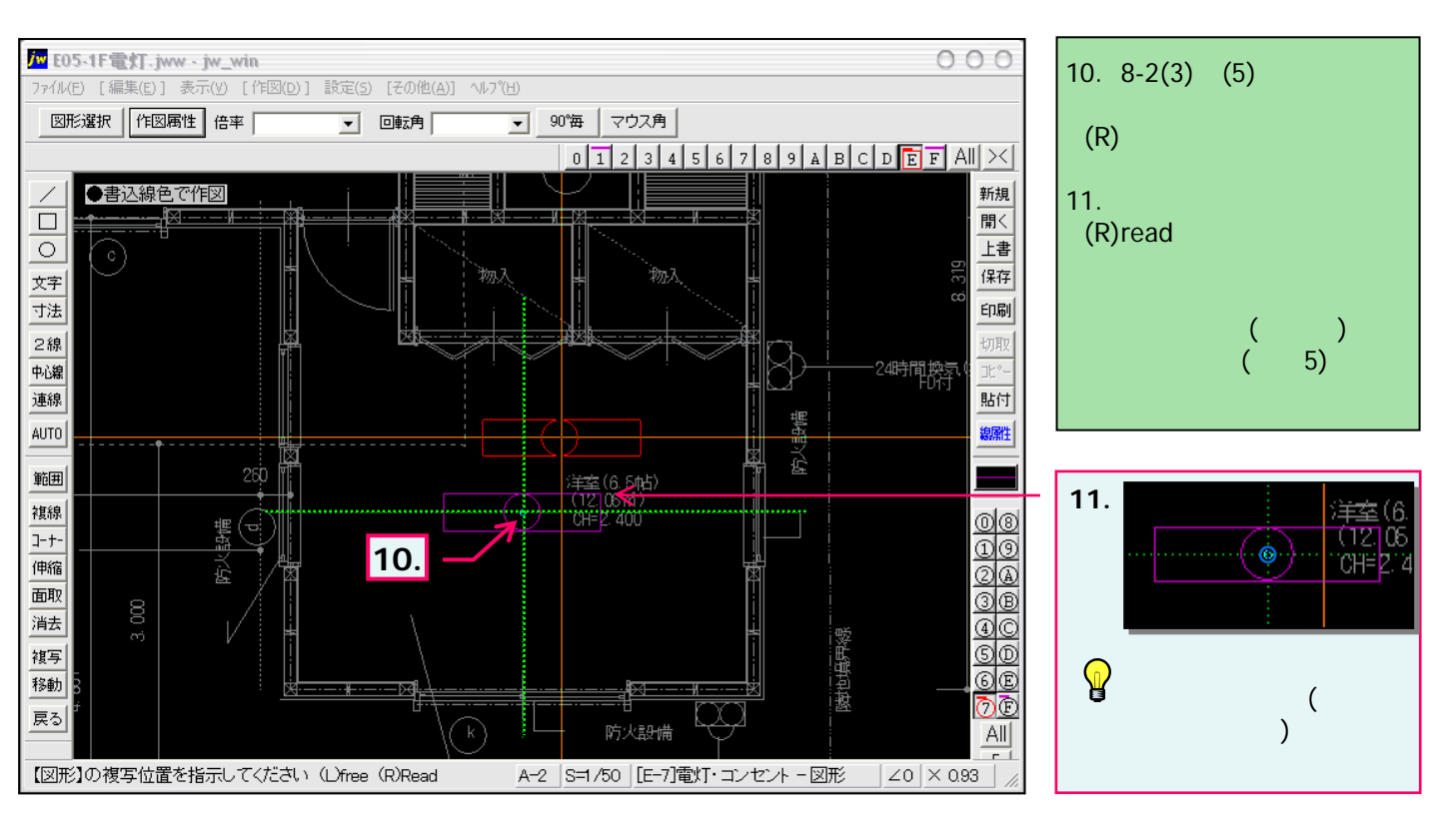

### 8-4. 図形の配置-1

図形(電気設備シンボル)の配置-補足

図形配置の補足です。

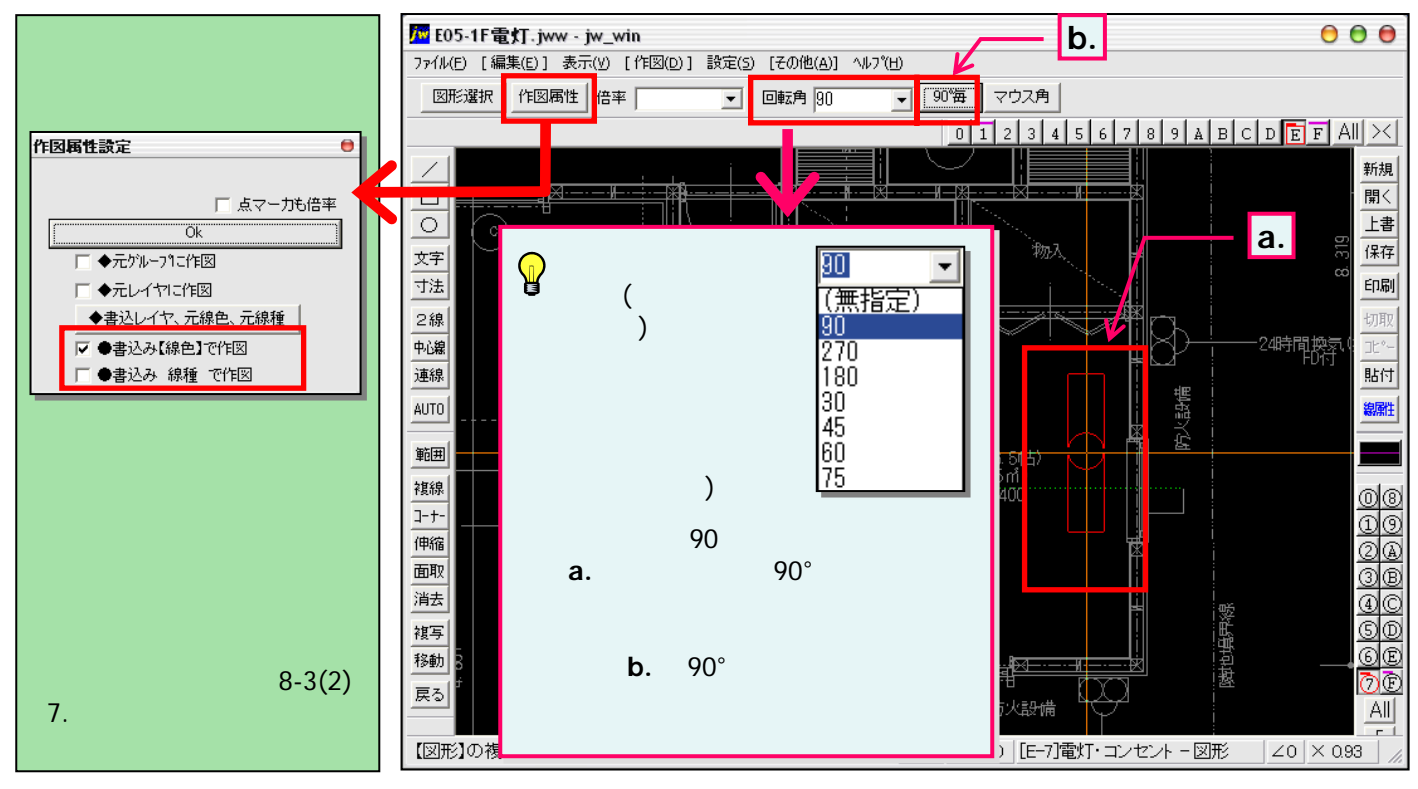

#### 図形 「ファイル選択」ウインドウの表示について。

(表示されている図形はKim Grossa様が作成された「denzuq」という電気図部品集を使用させていただいております。)

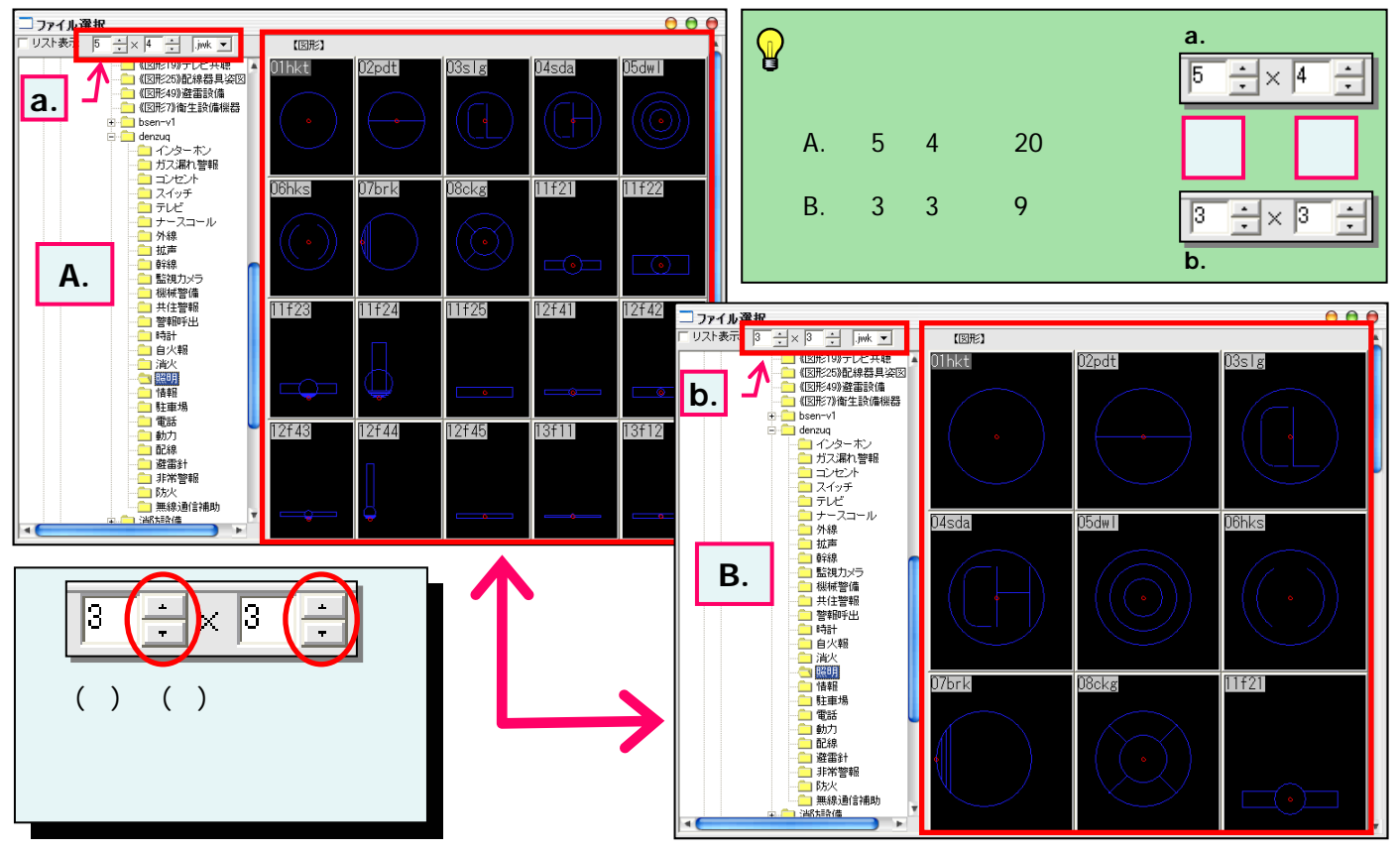